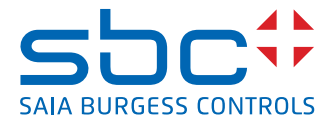

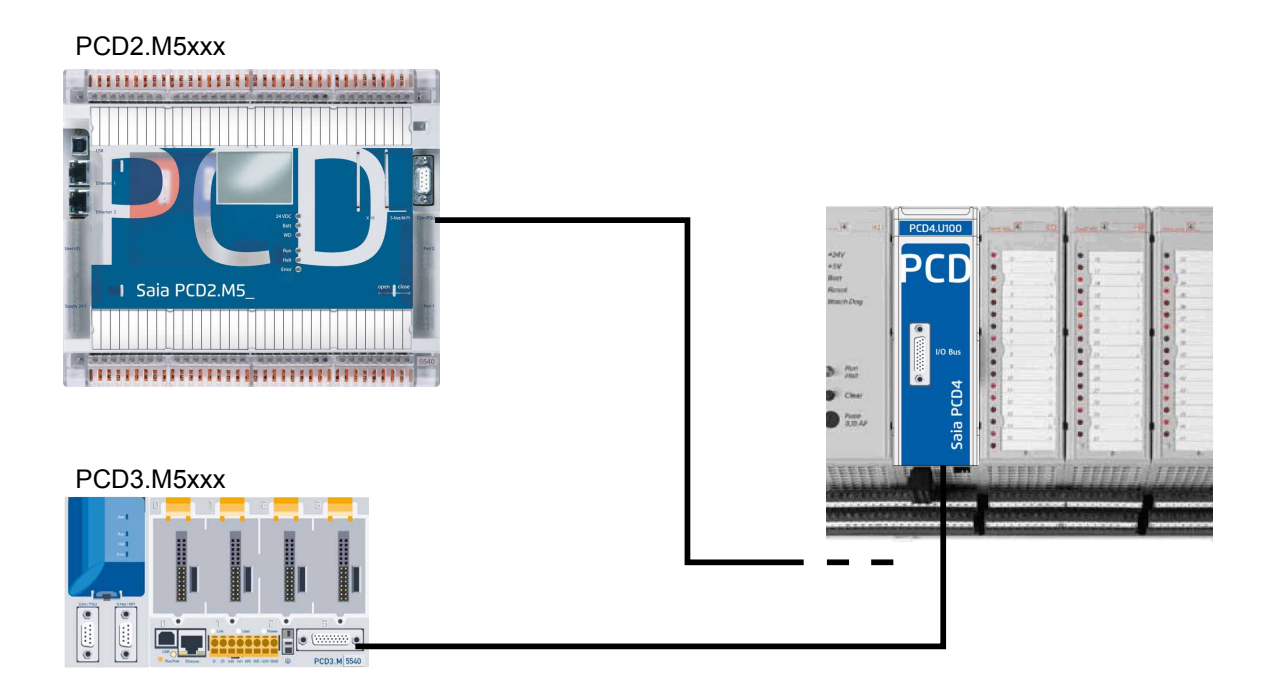

# PCD4.U100 Set

Dokument 26/888; Ausgabe DE06 | 2013-10-08

0

| 0 |       | Inhalt                                         |     |
|---|-------|------------------------------------------------|-----|
|   | 0.1   | Dokumentversionen                              | 0-2 |
|   | 0.2   | Handelsmarken und Warenzeichen                 | 0-2 |
| 1 |       | Migrations-Checkliste                          |     |
|   | 1.1   | Kompatibilitätsliste                           | 1-2 |
|   | 1.2   | Dokumentation                                  | 1-2 |
| 2 |       | Adressierungs-Modus wählen                     |     |
|   | 2.1   | Keine Änderungen bei Anwendung der Adresse '0' | 2-1 |
|   | 2.2   | Anwendung zusätzlicher PCD2/3 E/A-Module       | 2-2 |
|   | 2.3   | Schalter für Adressierungs-Modus               | 2-3 |
| 3 |       | Serielle Kommunikation                         |     |
| 4 |       | Unterschiede zu alten Systemen                 |     |
|   | 4.1   | Funktionen bei PCD4.N210                       | 4-1 |
|   | 4.2   | XOB 5                                          | 4-1 |
|   | 4.3   | XOB 1                                          | 4-1 |
| 5 |       | Benutzerprogramm                               |     |
|   | 5.1   | Programmierung mit Fupla                       | 5-1 |
|   | 5.2   | Programmierung mit IL                          | 5-1 |
|   | 5.2.1 | IL-Programmierung mit PCD4 FBs                 | 5-1 |
|   | 5.2.2 | Anwendung von IL ohne aktualisierte FBs:       | 5-1 |
|   | 5.2.3 | IL-Anpassungen für PCD4.W100-Module            | 5-4 |
|   | 5.2.4 | IL-Anpassungen für PCD4.W300-Module            | 5-5 |
|   | 5.2.5 | IL-Anpassungen für PCD4.W400-Module            | 5-5 |
|   | 5.2.6 | IL-Anpassungen für PCD4.W500-Module            | 5-5 |
|   | 5.2.7 | IL-Anpassungen für PCD4.W600-Module            | 5-5 |
|   | 5.2.8 | Mehrfachnutzung von W500 und/oder W600         | 5-6 |
|   | 5.2.9 | Nicht unterstützte Module                      | 5-7 |
| A |       | Anhang                                         |     |
|   | A.1   | Symbole                                        | A-1 |
|   | A.2   | Kontakt                                        | A-2 |

## 0

Inhalt

#### 0.1 Dokumentversionen

| Version  | Datum      | Geändert | Anmerkungen                                      |
|----------|------------|----------|--------------------------------------------------|
| EN V1.00 | 2010-02-26 | -        | Ursprüngliche Version                            |
| EN V1.00 | 2010-04-16 | -        | Anwendung von FBoxen                             |
| EN V1.00 | 2010-05-25 | -        | Kleine Korrekturen                               |
| EN V1.00 | 2010-08-03 | -        | Update                                           |
| DE01     | 2010-09-28 | -        | Umsetzung in InDesign                            |
| DE02     | 2012-02-10 | -        | Ergänzt mit Hinweis für PCD4.N2x0                |
| DE03     | 2012-03-01 | -        | Kleine Korrekturen                               |
| DE04     | 2012-10-16 | -        | 5.2.2 IL.Code für Zeitverzögerung war fehlerhaft |
| DE05     | 2012-10-17 | _        | Änderung von DE04 rückgängig gemacht             |
| DE06     | 2013-10-08 | _        | Neues Logo und neuer Firmenname                  |

Saia-Burgess Controls AG, 2010. <sup>®</sup> Alle Rechte vorbehalten.

sind registrierte Warenzeichen der Saia-Burgess Controls AG.

Technische Veränderungen basieren auf dem aktuellen technischen Stand.

Handelsmarken und Warenzeichen

Publiziert in der Schweiz

Saia PCD<sup>®</sup> und Saia PG5<sup>®</sup>

0.2

#### **1** Migrations-Checkliste

Empfohlene Methode: Wenn Sie geprüft haben, dass alle PCD4 E/A-Module für ein Upgrade verwendet werden können und wenn das ursprüngliche Projekt verfügbar ist, ist die Montage ziemlich einfach. Ersetzen Sie die PCD4 CPU durch eine PCD4.U100, installieren Sie eine PCD3 oder eine PCD2.M5\_ CPU mit alten PCD4 E/As, und fügen Sie schliesslich neue PCD2/3 E/A-Module hinzu. PCD4.U100 PCD4.CPU

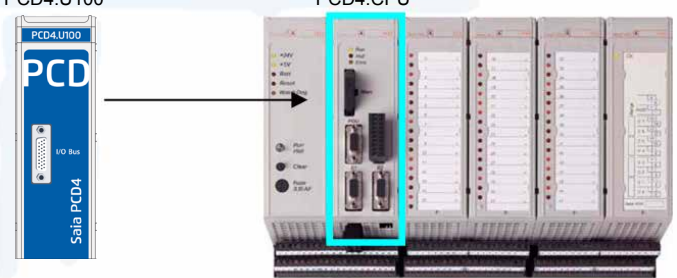

Aktualisieren Sie das Benutzerprogramm auf Saia PG5<sup>®</sup> 1.4.300 oder Saia PG5<sup>®</sup> 2.0 und passen Sie das Benutzerprogramm an, laden Sie es herunter und das System ist bereit.

| 1. | PCD4 CPU entfernen. Die Stromversorgung wird weiter<br>verwendet.                                                                                                    |                                                          |
|----|----------------------------------------------------------------------------------------------------|----------------------------------------------------------|
| 2. | PCD4.U100 Modul in den freien Steckplatz einstecken und verriegeln.                                                                                                    |                                                          |
| 3. | Schließen Sie ein PCD3- oder PCD2-System mit einem<br>der folgenden Kabel an:<br>• Für PCD2.M5xxx verwenden Sie PCD2.K106<br>• Für PCD3.Mxxxx verwenden Sie PCD3.K116 oder PCD3.<br>K106<br>Siehe Kapitel "Adressmodus wählen""           | PCD2.M5xx<br>PCD2.K106<br>PCD3.K106 o. PCD3.K106         |
| 4. | Adressmodus wählen (siehe auch Kapitel 2)<br>■ Adressen behalten ■ Keine neuen PCD2/3 E/A-Module                                                                                                    |                                                          |
|    | Das schließt auch alle intelligenten Module mit ein, bei-<br>spielsweise die Kommunikationsmodule PCD2/3.Fxxx(x)<br>oder Speichermodule wie PCD2/3.R6xx(x)<br>■ Adressbereich ändern ■Verwenden Sie bis zu 8 neue<br>PCD3/PCD2 E/A-Module | Befindet sich auf der Rückseite des PCD4.<br>U100-Moduls |
| 5. | Installieren Sie Saia PG5 <sup>®</sup> 1.4.300 mit dem Patch 15 oder Saia PG5 <sup>®</sup> 2.0.150 SP1, oder höher.                                                                                                    |                                                          |

\_

#### Kompatibilitätsliste | Dokumentation

| 6.  | Aktivieren von PCD4 FBox und FBs in Saia PG5 <sup>®</sup> 2.0                                                                                                    | Enable Fboxes PCD4 U100.exe<br>Enable Fboxes PCD4.U100<br>Sala-Burgess Controls AG |
|-----|----------------------------------------------------------------------------------------------------|------------------------------------------------------------------------------------|
| 7.  | Aktualisieren Sie das Projekt vom alten PG3 oder PG4: Sichern Sie zuerst alle Projektdateien.                                                                                                    |                                                                                    |
|     | Wenn das ursprüngliche Projekt nicht mehr vorhanden ist, sollte kein Upgrade der Anwendung durchgeführt werden!                                                                                                    |                                                                                    |
| Ó   | Wenn Sie bestehenden Benutzerprogramm-Code übernehmen,<br>entfernen Sie bitte alle CPU-spezifischen Funktionen. Die neue<br>CPU kann diese alten Funktionen nicht interpretieren.                                                          |                                                                                    |
| 8.  | Wählen Sie im Saia PG5 <sup>®</sup> 1.4 HW-Configurator oder Saia PG5 <sup>®</sup> 2.0<br>Device Configurator die verwendete NT-OS CPU PCD2.M5_ oder<br>PCD3.M                                                                             |                                                                                    |
| 9.  | Fupla-Programmierung mit PCD4 E/A-FBoxen<br>Wenn Sie Saia PG5 <sup>®</sup> 1.4.300 mit dem Patch 15 oder Saia PG5 <sup>®</sup><br>2.0.150 (SP1) installiert haben, öffnen Sie das Projekt, um alle<br>FBoxen automatisch zu aktualisieren. |                                                                                    |
| 10. | IL-Programmierung mit PCD4 FBs<br>Öffnen Sie das Projekt nach der Installation von Saia PG5 <sup>®</sup><br>1.4.300 mit dem Patch 15 oder Saia PG5 <sup>®</sup> 2.0.150 (SP1), um<br>alle FBs automatisch zu aktualisieren.                | Program Files FB_test.src W500.src                                                 |
|     | Bei Anwendung von IL ohne aktualisierte FBs:<br>Aufgrund der höheren Geschwindigkeit der neuen Saia PCD <sup>®</sup> s<br>muss beim Systemstart eine Verzögerung von 2 s hinzugefügt<br>werden!                                            | Wait_2s.src                                                                        |
| 11. | Jetzt kann das Benutzerprogramm abgeschlossen und auf die CPU heruntergeladen werden.                                                                                                    |                                                                                    |

#### 1.1 Kompatibilitätsliste

| PCD2.M                                                                                               | 5xxx                                  | mit NT OS (mindestens FW 1.10.16 oder höher)                                                           |                                                                                                    |  |
|----------------------------------------------------------------------------------------------------|---------------------------------------|----------------------------------------------------------------------------------------------------|----------------------------------------------------------------------------------------------------|--|
| PCD3.Mxxxx                                                                                           |                                       | mit NT OS (mindestens FW 1.10.16 oder höher)                                                           |                                                                                                    |  |
| Stromversorgungsmodul<br>PCD4.N2x0                                                                   |                                       | Hardware Version B oder neuer;<br>der Einsatz eines älteren Moduls kann das PCD4.U100 beschä-<br>digen |                                                                                                    |  |
| Saia PG5 <sup>®</sup> 1.4.300 Patch 15<br>oder höher<br>Saia PG5 <sup>®</sup> 2.0.150 SP1 oder höher |                                       |                                                                                                    | Verwenden Sie nicht das Media Mapping des<br>Device Configurator von Saia PG5 <sup>®</sup> 2.0 zur Konfigura-<br>tion der PCD4 E/As.          |  |
|                                                                                                    |                                       |                                                                                                    | Bitte beachten Sie, dass aufgrund der höheren CPU-<br>Geschwindigkeit einige NOPs-Anweisungen platziert<br>werden müssen. (Siehe Kapitel 5.2) |  |
|                                                                                                    | Nicht unterstützte<br>PCD4 E/A-Module | PCD4.H>                                                                                                | xxx (Es werden keine PCD4.Hxxx-Module unterstützt)                                                                                            |  |
| •                                                                                                    | Serielle Schnittstelle                | Nur die s<br>stützt.                                                                                   | eriellen Schnittstellen der neuen CPU werden unter-                                                                                           |  |

#### **1.2** Dokumentation

| Dieses Dokument                                   |
|---------------------------------------------------|
| Betriebsanleitung PCD2.M5xxx mit NT-OS - (SBC-NT) |
| Betriebsanleitung PCD3.Mxxxx mit NT-OS - (SBC-NT) |

Keine Änderungen bei Anwendung der Adresse ,0'

#### 2 Adressierungs-Modus wählen

#### 2.1 Keine Änderungen bei Anwendung der Adresse '0'

In diesem Modus können **keine neuen E/A-Module** mit der neuen PCD2/3 CPU-Plattform verwendet werden.

Die Adresse 0 entspricht dem ersten Steckplatz im PCD2/3 E/A-Bus und gleichzeitig dem ersten PCD4 E/A-Steckplatz.

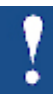

Daher ist es nicht möglich, beide gleichzeitig zu verwenden.

Die Watchdog-Adresse bleibt bei den Adressen 255 und 511 bei PCD4. Der Watchdog für die neue CPU ist an der Adresse 255.

Wenn Sie die Startadresse "0" für E/A-Module verwenden, nutzen Sie keine neuen PCD2/3 E/A-Module in den leeren Steckplätzen! Das schließt auch alle intelligenten Module mit ein, beispielsweise die Kommunikationsmodule PCD2/3.Fxxx(x) oder Speichermodule wie PCD2/3.R6xx(x)!

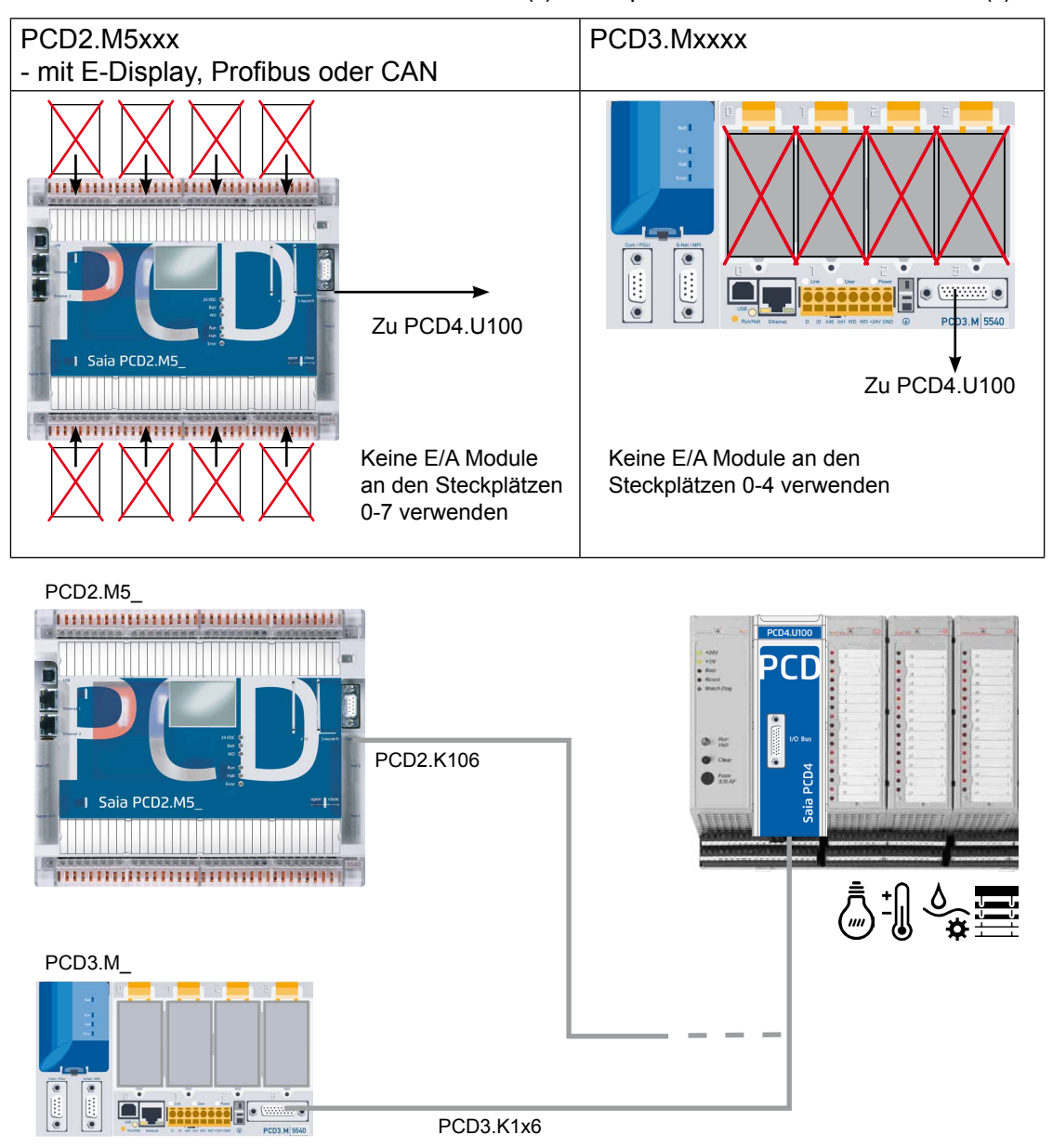

#### Anwendung zusätzlicher PCD2/3 E/A-Module

#### 2.2 Anwendung zusätzlicher PCD2/3 E/A-Module

Dieser Modus ermöglicht die Nutzung bis zu 8 neuer PCD2/3 E/A-Module. Alle Adressen für die PCD4 E/As müssen um 256 erhöht sein. Einschließlich denen für den PCD4 Watchdog.

Es gibt daher zwei Watchdogs an zwei verschiedenen Adressen. Einer bei 255 für das neue PCD2/3 und der andere bei 511 und 767 für PCD4.

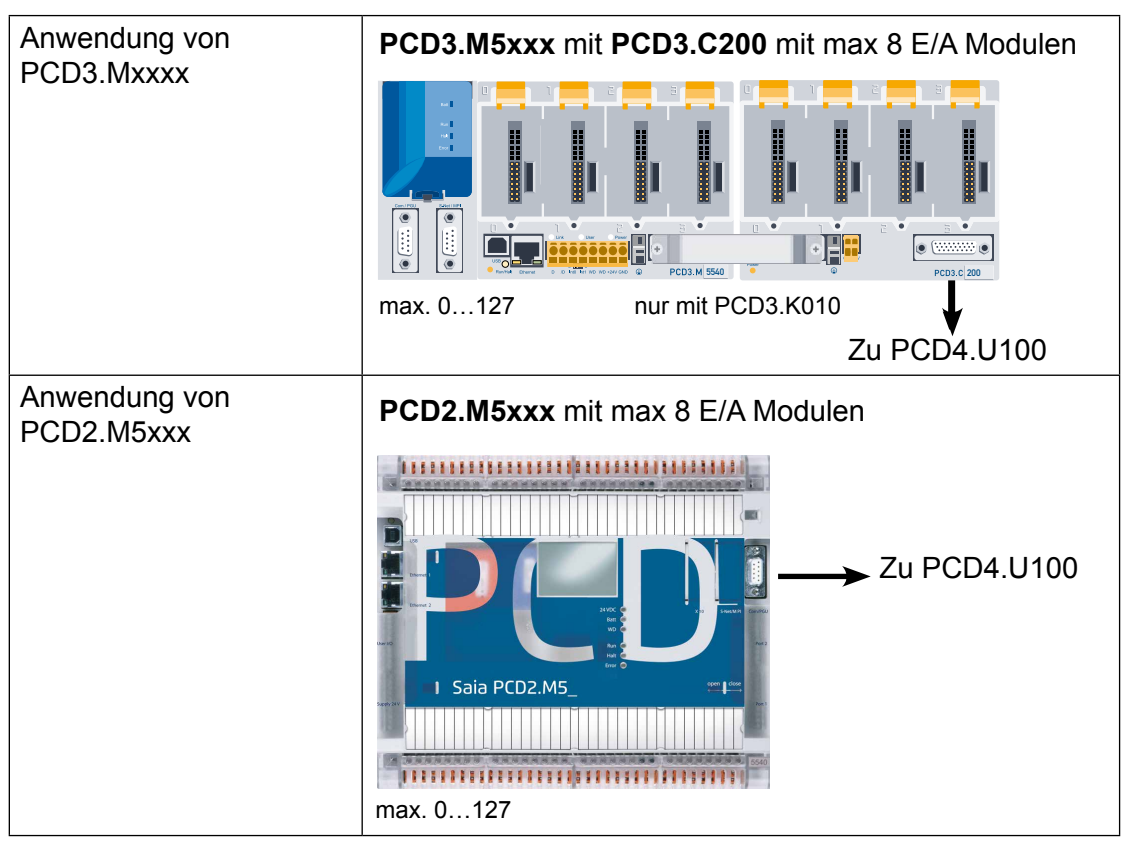

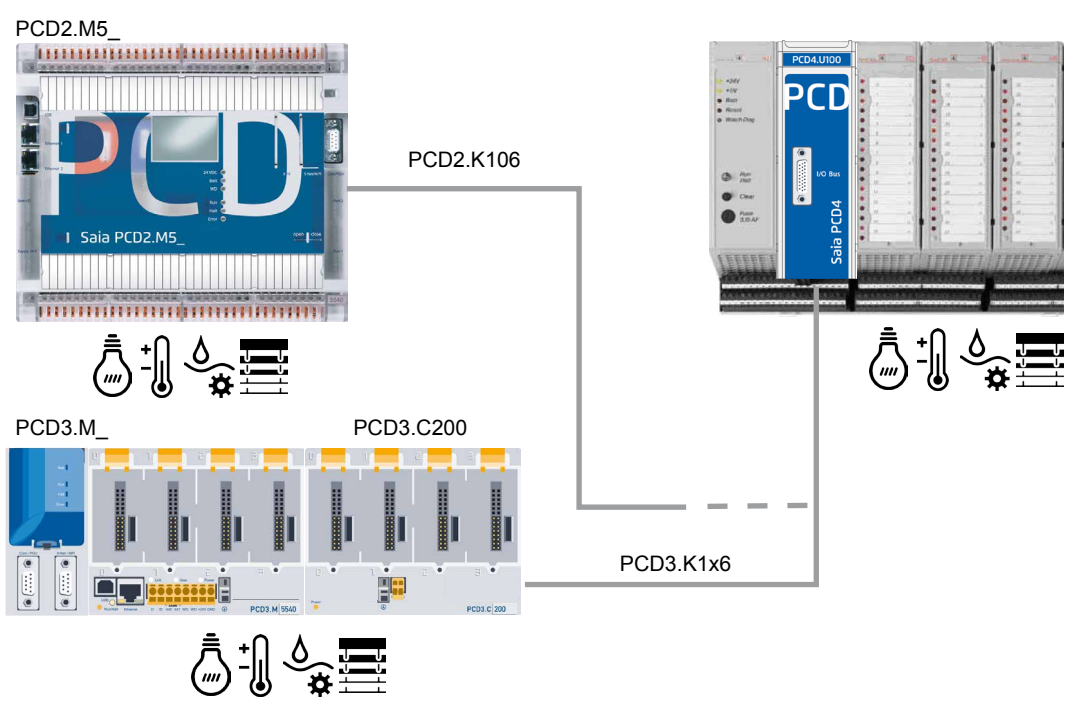

#### Schalter für Adressierungs-Modus

#### 2.3 Schalter für Adressierungs-Modus

Der Schalter befindet sich auf der Rückseite des PCD4-Moduls

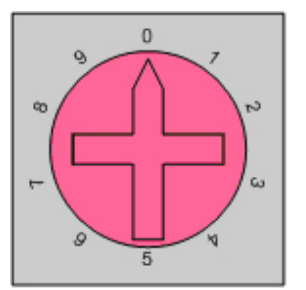

|        | Start<br>adresse für<br>PCD4 E/A-<br>Module |                                                                                                    |
|--------|---------------------------------------------|----------------------------------------------------------------------------------------------------|
| Pos. 0 | 0                                           | Zur Anwendung mit einem PCD2.M5xxx ohne PCD2.Cxxxx-Er-<br>weiterung und ohne PCD2 E/A, PCD2.F2xxx oder PCD3.R6xxx-<br>Module!        |
|        |                                             | PCD3.Mxxxx mit PCD3.Cxxx-Erweiterung, aber ohne E/A-Modul!                                                                           |
| Pos. 1 | 0                                           | Zur Anwendung mit einem PCD3.M3xxx ohne PCD3.Cxxx-Erweite-<br>rung und ohne PCD3 E/A, PCD3.Fxxx oder PCD3.R6xx-Modul!<br>Hinweis:    |
| Pos. 2 | 256                                         | PCD3.Mxxxx mit PCD3.Cxxx-Erweiterung                                                                                                 |
|        |                                             | PCD2.M5xxx ohne Erweiterung                                                                                                    |
|        |                                             | Verwenden Sie bis zu 8 PCD2/3 E/A-Module in den freien Steckplätzen. Aber passen Sie das Benutzerprogramm auf die neuen Adressen an. |
| Pos. 3 | 256                                         | PCD3.Mxxxx ohne Erweiterungsmodul                                                                                                    |
|        |                                             | Verwenden Sie bis zu 4 PCD3 E/A-Module in den freien Steckplätzen. Aber passen Sie das Benutzerprogramm auf die neuen Adressen an.   |

3

#### **3 Serielle Kommunikation**

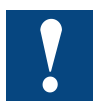

Die seriellen Anschlüsse an der PCD4 CPU müssen durch neue Anschlüsse ersetzt werden.

Wenn der serielle Onboard-Anschluss, aber kein PCD2/3 E/A-Modul verwendet wird, beginnt der Adressbereich von PCD4 E/A mit der Adresse 0.

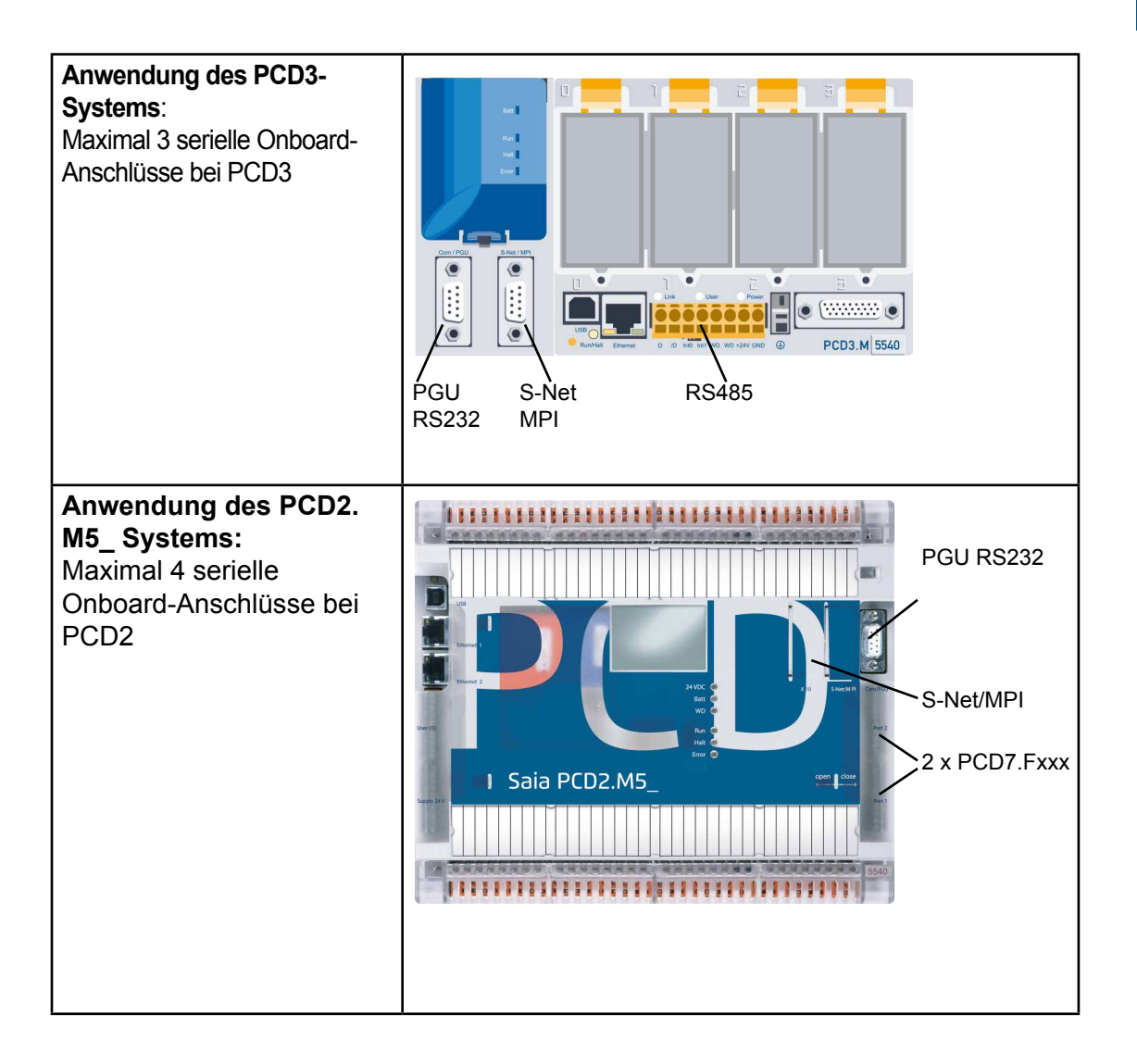

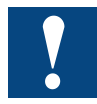

Bei Anwendung der PCD3.Fxxx oder PCD2.Fxxxx Kommunikationsmodule beginnt der E/A-Adressbereich bei 256. Das bedeutet, dass das Benutzerprogramm auf den neuen Adressbereich angepasst werden muss.

#### Funktionen bei PCD4.N210 | XOB 5 | XOB 1

#### 4 Unterschiede zu alten Systemen

#### 4.1 Funktionen bei PCD4.N210

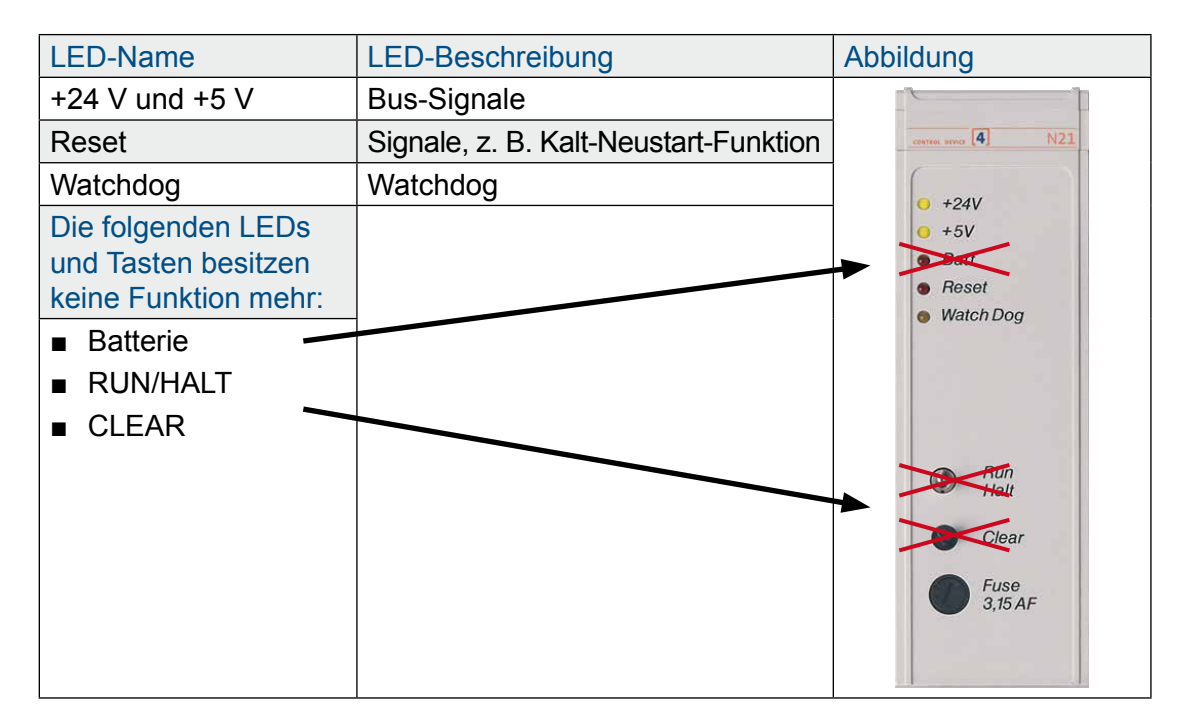

#### 4.2 XOB 5

Bei neuen CPUs ist das Signal /IOQUIT nicht mehr vorhanden. Das bedeutet, dass die Ausnahmen XOB5 nicht mehr gültig sind. Im Benutzerprogramm sollte XOB5 als Kommentar markiert werden.

#### 4.3 XOB 1

Die Ausnahmeroutine XOB1 erkennt Fehler in der E/A-Bus-Versorgung des PCD4 oder bei Anwendung der PCD3.C200 Erweiterung. Die Zeit, bevor die CPU den Fehler erkennt, beträgt ungefähr 500 ms.

#### Mit PCD4.N200

Die +5 V-Spannung und die Eingangsspannung werden überwacht. Ein Fehler bei +/-15 V wird nicht erkannt.

#### Mit PCD4.N210

Überwachung der 3 Ausgangsspannungen +5 V und +/- 15 V einschließlich Eingangsspannung.

#### Programmierung mit Fupla | Programmierung mit IL

#### 5 Benutzerprogramm

#### 5.1 Programmierung mit Fupla

Mit Saia PG5<sup>®</sup> 2.0.150 SP1 oder 1.4.300 mit Patch 15 oder nachfolgenden Versionen ist es möglich, unter Anwendung der standardmäßigen Saia PG5<sup>®</sup> FBoxen-Bibliotheken "Analogmodul" und "HVC-Analog" mit PCD4 E/A-Modulen zu arbeiten. Bei Nutzung des PCD4.U100 Moduls ist es wichtig, die aktualisierten FBoxen zu verwenden!

#### Anwendung von Saia PG5<sup>®</sup> 1.4

Ab der Version 1.4.300 und dem Patch 15 sind die PCD4 E/A-FBoxen bereit zur Anwendung mit dem Modul PCD4.U100:

Analogmodul SP2.6.150 oder höher

• HVC-Analog \$2.5.316 oder höher

#### Anwendung von Saia PG5<sup>®</sup> 2.0

Um die PCD4 E/A-FBoxen verwenden zu können, müssen Sie Saia PG5<sup>®</sup> 2.0.150 SP1 installieren und die PCD4 E/A-

FBoxen oder FBs in Saia PG5<sup>®</sup> 2.0 aktivieren:

Analogmodul
HVC-Analog
SP2.6.150 oder höher
SP2.6.150 oder höher

Führen Sie das Aktivierungs-Tool aus, um die Standard- oder HEAVC E/A-FBoxen in Saia PG5<sup>®</sup> 2.0.150 zu verwenden:

(Download von www.sbc-support.com)

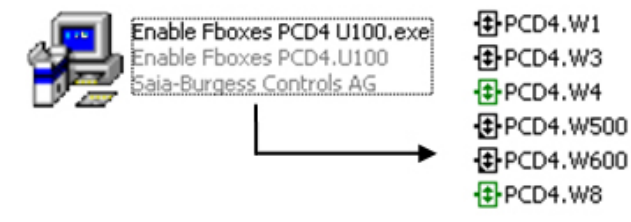

#### 5.2 Programmierung mit IL

#### 5.2.1 IL-Programmierung mit PCD4 FBs

Öffnen Sie das Projekt nach der Installation von Saia PG5<sup>®</sup> 1.4.300 mit dem Patch 15 oder Saia PG5<sup>®</sup> 2.0.150 (SP1), um alle FBs automatisch zu aktualisieren. Zur Aktivierung der PCD4 E/A-FBs bei Saia PG5<sup>®</sup> 2.0.150 siehe Kapitel 5.1

#### 5.2.2 Anwendung von IL ohne aktualisierte FBs:

Aufgrund der höheren Geschwindigkeit der neuen PCDs muss beim Systemstart eine Verzögerung von 2 s hinzugefügt werden!

Initialisierung der 2 s-Verzögerung:

Um den ordnungsgemäßen Start der an die neuen PCDs mit NT-OS Firmware angeschlossenen PCD4 E/A-Module zu gewährleisten, muss beim Einschalten des Systems eine Zeitverzögerung hinzugefügt werden.

Das kann durch Hinzufügen einer \*.src-Datei mit folgender IL-Anweisung und Verlinken dieser Datei unmittelbar am Anfang der Linkreihenfolge umgesetzt werden.

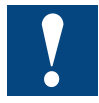

Diese 2 s Zeitverzögerung beim Systemstart sind zwingend erforderlich!

#### Programmierung mit IL

#### Erstellen der \*.src zur Zeitverzögerung:

| SNew File [Device1]                                                                                                    | _ 🗆 🗙    |
|----------------------------------------------------------------------------------------------------|----------|
| File Name:                                                                                                    |          |
| Wait_2s                                                                                                    |          |
| Directory:                                                                                                    |          |
| C:\lutz\PCD4_U100\tests\W500\Device1                                                                                                    |          |
| File Type:                                                                                                    |          |
| Instruction List File (*.src)<br>Graftec File (*.src)<br>Fupla File (*.fup)<br>Profibus-DP Network File (*.dp)<br>Profi-S-IO Network File (*.sio)<br>LON Network File (*.lon)<br>Watch Window File (*.low) |          |
| Description:                                                                                                    |          |
|                                                                                                    | <b>A</b> |
|                                                                                                    | ~        |
| 🔽 Linked/Built 🔽 Open file now                                                                                                    |          |
| Help OK Ca                                                                                                    | incel    |

Dadurch wird eine neue Datei Wait\_2s.src erstellt.

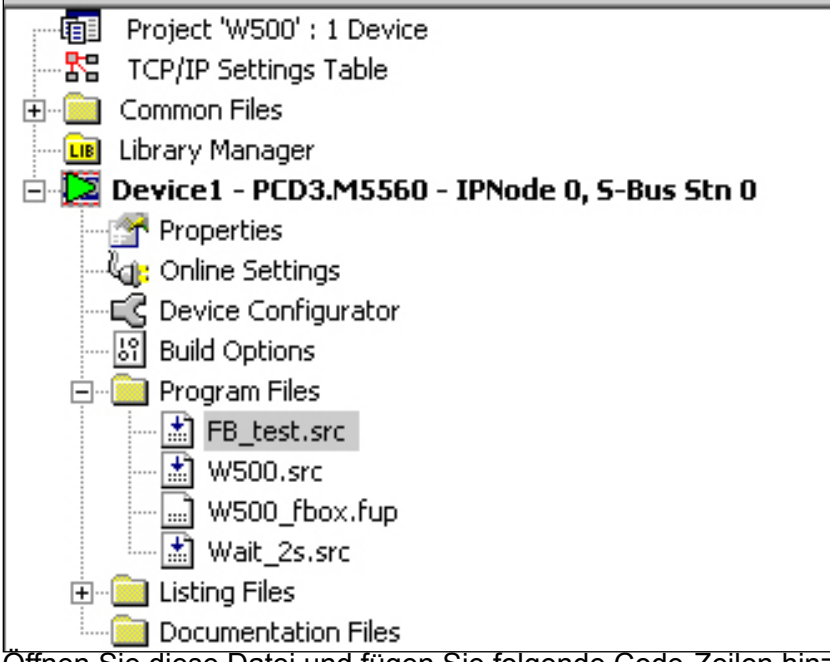

Öffnen Sie diese Datei und fügen Sie folgende Code-Zeilen hinzu:

| \$INIT | ACC<br>LD        | H<br>T 0<br>T#2s   | ; richtig T#2s =<br>; falsch 20 = 20 | 2 Sekunden<br>Zeiteinheiten |
|--------|------------------|--------------------|--------------------------------------|-----------------------------|
| LOOP : | STH<br>JR<br>ACC | T 0<br>H LOOP<br>H |                                      |                             |

#### \$ENDINIT

Ändern Sie die Linkreihenfolge; die neue Datei Wait\_2s.src muss unmittelbar am Anfang platziert werden.

Öffnen Sie das Menü "Link Order" für Saia PG5® 2.0:

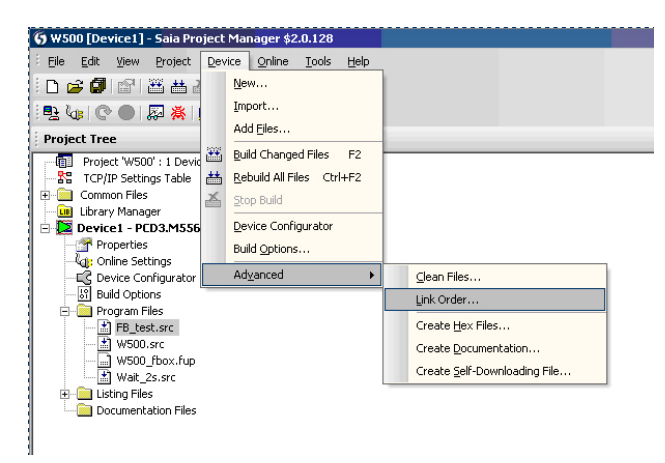

Öffnen Sie das Menü "Link Order" für Saia PG5® 1.4:

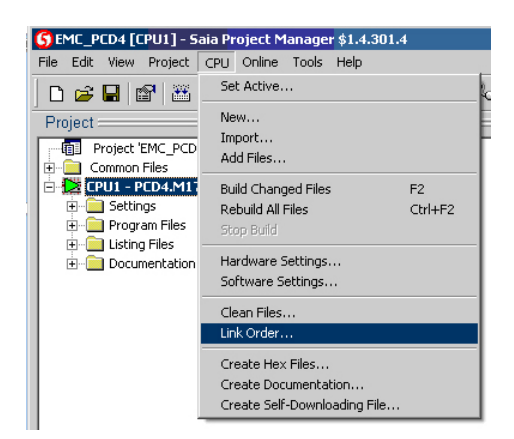

#### Folgendes Fenster wird eingeblendet:

| Psn | File Name   |        |          |
|-----|-------------|--------|----------|
| 1   | Wait_2s.src | Ma     | ve Up    |
| 2   | W500.src    |        |          |
| 3   | FB_test.src | Mov    | e Down   |
|     |             |        |          |
|     |             | Move   | to Star  |
|     |             | Move   | e to End |
|     |             |        |          |
|     |             | Sort b | by Name  |
|     |             |        |          |
|     |             |        |          |
|     |             |        |          |
|     |             |        |          |

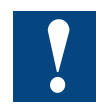

#### Die Datei Wait\_2s.src muss unmittelbar am Anfang der Linkreihenfolge platziert werden!

Mit diesen Vorgängen wird bei jedem Start und Kaltstart des PCD-Systems eine Wartezeit von 2 s implementiert. Durch diese Zeitverzögerung können die PCD4 E/A-Module ordnungsgemäss initialisiert werden.

#### 5.2.3 IL-Anpassungen für PCD4.W100-Module

Aufgrund der höheren Geschwindigkeit der neuen CPUS müssen einige NOP-Anweisungen platziert werden:

#### Lesen/Schreiben (ACC H ) (accu muss 1 sein) SET 02\*) ; Eingangskanal I2 wählen NOP **RES** \*\*) 08\*) ; startet die A/D-Konvertierung 08\*) SET 08\*) RES ; hoch = Konvertierung läuft 30 µs I 15 \*) STH H -1 ; (warten, bis abgeschlossen) JR -----12 ; A/D-Wert lesen, 12 Bits BITI I 0 \*) ; von Adresse 0 (LSB) R 102 ; in das Register R102 \_\_\_\_\_ NOP NOP NOP NOP BITO 12 ; Ausgang 12 Bits ; vom Register R113 R 113 00\*) ; zur Adresse 0 (LSB) \_\_\_\_\_ (ACC H) ;(accu muss 1 sein) ; Ausgangskanal O13 wählen SET 0 13 \*) 0 13 \*) ; und D/A-Konvertierung starten RES Lesen/Schreiben BITO ; Ausgang 12 Bits 12 ; vom Register R113 R 113 00\*) ; zur Adresse 0 (LSB) (ACC H\_) ;(accu muss 1 sein) 0 13 \*) ; Ausgangskanal O13 wählen SET 0 13 \*) RES ; und D/A-Konvertierung starten NOP NOP NOP (ACC H ) (Akku muss 1 sein) SET 02\*) ; Eingangskanal I2 wählen NOP 08\*) **RES** \*\*) 08\*) ; startet die A/D-Konvertierung SET 08\*) RES I 15 \*) ; hoch = Konvertierung läuft 30 µs STH ; (warten, bis abgeschlossen) JR H -1 : A/D-Wert lesen, 12 Bits BITI 12 I 0 \*) ; von Adresse 0 (LSB) R 102 ; in das Register R102

\*) fügt Basisadresse des Moduls zu dessen Operanden hinzu.

#### Programmierung mit IL

#### 5.2.4 IL-Anpassungen für PCD4.W300-Module

Der Code muss nicht angepasst werden.

#### 5.2.5 IL-Anpassungen für PCD4.W400-Module

Der Code muss nicht angepasst werden.

#### 5.2.6 IL-Anpassungen für PCD4.W500-Module

Um die Module ordnungsgemäß zu initialisieren, gehen Sie wie folgt vor:

| XOB<br>CFB | 16<br>Steuerung<br>BAW500_0<br>7 | ; Modul-Basisadresse<br>; Warm-Neustart                                                                                                    |
|------------|----------------------------------|----------------------------------------------------------------------------------------------------|
| CFB        | config<br>BAW500_0<br>W5Conf_0   | ; Normalerweise wird der config-Befehl<br>; zur Initialisierung beim Einschalten aufgerufen<br>; Modul-Basisadresse<br>; Kon·guration bloc DB |
| EXOB       |                                  | ; Benutzerprogramm<br>;<br>;                                                                                                    |

#### 5.2.7 IL-Anpassungen für PCD4.W600-Module

Um die Module ordnungsgemäß zu initialisieren, gehen Sie wie folgt vor:

| XOB<br>CFB | 16<br>Steuerung<br>BAW600_0<br>7 | ;;;;     | Modul-Basisadresse<br>Warm-Neustart                                                                                                   |
|------------|----------------------------------|----------|----------------------------------------------------------------------------------------------------|
| CFB        | config<br>BAW600_0<br>W6Conf_0   |          | Normalerweise wird der config-Befehl<br>zur Initialisierung beim Einschalten aufgerufen<br>Modul-Basisadresse<br>Kon·guration bloc DB |
|            |                                  | ., ., ., | Benutzerprogramm                                                                                                    |
| EXOB       |                                  |          |                                                                                                    |

#### 5.2.8 Mehrfachnutzung von W500 und/oder W600

Wenn mehr als ein W500 und/oder W600 verwendet wird, müssen folgende Empfehlungen eingehalten werden, damit die Initialisierungszeiten nicht zu lang werden. Die Initialisierungszeit wird im Vergleich zu den alten PCD4-Modulen nicht höher als 3 s sein.

| XOB                                | 16                             |                                                           |
|------------------------------------|--------------------------------|-----------------------------------------------------------|
| CFB                                | Steuerung<br>BAW500_0<br>7     | ; Basisadresse des ersten W500-Moduls<br>; Warm-Neustart  |
|                                    |                                | ; Anderes W500                                            |
| CFB                                | Steuerung<br>BAW500_n<br>7     | ; Basisadresse des letzten W500-Moduls<br>; Warm-Neustart |
| CFB                                | Steuerung<br>BAW600_0<br>7     | ; Basisadresse des ersten W600-Moduls<br>; Warm-Neustart  |
|                                    |                                | ; Anderes W600                                            |
| CFB                                | Steuerung<br>BAW600_n<br>7     | ; Basisadresse des letzten W600-Moduls<br>; Warm-Neustart |
| Alle Module wer<br>Alle Config-Fun | den jetzt ne<br>ktionen könn   | u gestartet<br>en folgen                                  |
| CFB                                | config<br>BAW500_0<br>W5Conf_0 | ; Modul-Basisadresse<br>; Konfiguration bloc DB           |
|                                    |                                | ; Anderes W500                                            |
| CFB                                | config<br>BAW500_n<br>W5Conf_n | ; Modul-Basisadresse<br>; Konfiguration bloc DB           |
| CFB                                | config<br>BAW600_0<br>W6Conf_0 | ; Modul-Basisadresse<br>; Konfiguration bloc DB           |
|                                    |                                | ; Anderes 6500                                            |
| CFB                                | config<br>BAW600_n<br>W6Conf_n | ; Modul-Basisadresse<br>; Konfiguration bloc DB           |

Programmierung mit IL

#### 5.2.9 Nicht unterstützte Module

Bitte beachten Sie, dass keine PCD4.H\_ Module unterstützt werden.

### A Anhang

#### A.1 Symbole

| i       | In Betriebsanleitungen weist dieses Symbol den Leser auf weitere<br>Informationen in dieser Anleitung oder in anderen Anleitungen oder<br>technischen Dokumenten hin.<br>Auf einen direkten Link zu solchen Dokumenten wird grundsätzlich                |
|---------|----------------------------------------------------------------------------------------------------|
|         |                                                                                                    |
| *       | Dieses Symbol warnt den Leser vor Komponenten, bei deren Beruhrung es zu einer elektrischen Entladung kommen kann.                                                                                                    |
|         | Empfehlung: Berühren Sie zumindest den Minuspol des Systems<br>(Schaltschrank des PGU-Anschlusses), bevor Sie elektronische Teile<br>berühren. Wir empfehlen jedoch einen Erdungshandtragriemen, dessen<br>Kabel am Minus des Systems angeschlossen ist. |
| •       | Anweisungen mit diesem Zeichen müssen immer befolgt werden.                                                                                                    |
| Classic | Die Erklärungen neben diesem Zeichen gelten nur für die Saia PCD <sup>®</sup><br>Klassikserien.                                                                                                    |
| t<br>t  | Die Erklärungen neben diesem Zeichen gelten nur für die Saia PCD <sup>®</sup> xx7-Serien.                                                                                                    |

#### A.2 Kontakt

Saia-Burgess Controls AG Bahnhofstrasse 18 3280 Murten / Schweiz

Telephon+41 266727272Fax+41 266727499

E-Mail Support:support@saia-pcd.comSupportseite:www.sbc-support.comSBC Seite:www.saia-pcd.comInternationale Vertretungen &<br/>SBC Verkaufsgesellschaften:www.saia-pcd.com/contact

Postadresse für Rücksendungen von Produkten, durch Kunden des Verkaufs Schweiz:

#### Saia-Burgess Controls AG Service Après-Vente Bahnhofstrasse 18 3280 Murten / Schweiz

A-2